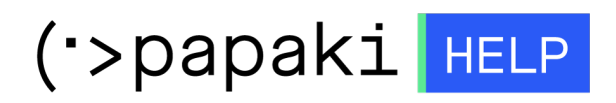

Knowledgebase > Papaki Panel > How do i renew my service at Papaki?

## How do i renew my service at Papaki?

- 2023-01-03 - Papaki Panel

A. First of all, log into the Control Panel of Papaki by entering your Username and Password

|    | Member Login                                                                   |
|----|--------------------------------------------------------------------------------|
| If |                                                                                |
| IT | you are already a member of Papaki.gr,<br>just fill you username and password. |
| ±  | Email/Username                                                                 |
| Ô  | Password                                                                       |
|    | Login                                                                          |
|    | Forgot your password                                                           |

B. From your Dashboard > My Products list click on the service you wish to renew

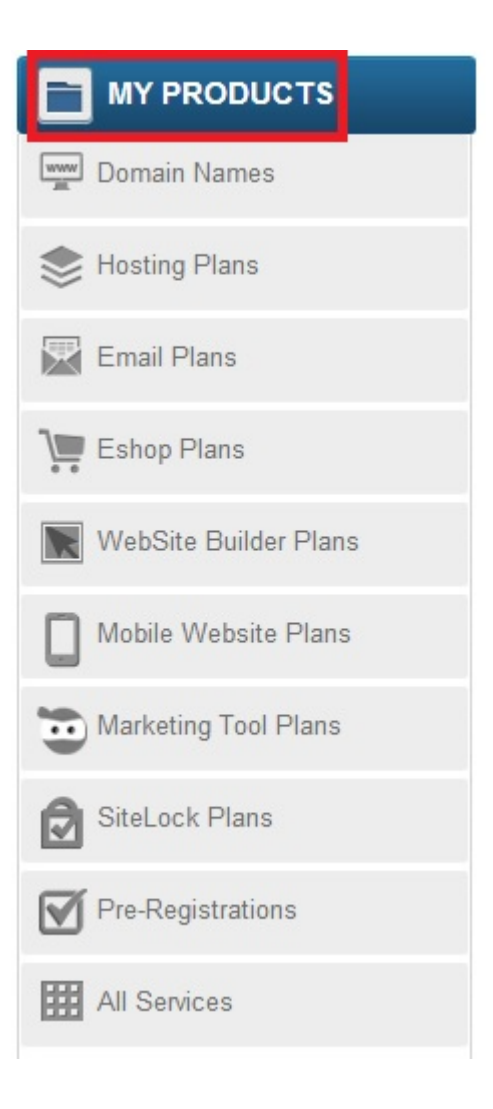

C. For the purposes of this tutorial, we will show how to renew a domain name. So, click on Domain Names and from the "Domain" column simply click on the one you wish to renew.

| how: All Domain Names (2) | - Se         | arch your domains: 🔎    | Type you dom   | ain 📄 🖛 SEARCH                   |
|---------------------------|--------------|-------------------------|----------------|----------------------------------|
| Domain                    | Expiration   | Status                  | Features       | Nameservers                      |
| anandeline û              | 05/02/2015 🤮 | Domain with DNS support | 19 <b>\$</b> 2 | Domain in another<br>registrar   |
| mydomain.gr               | 14/05/2015 🧭 | Domain status is Ok     | 05\$0          | dns1.papaki.gr<br>dns2.papaki.gr |
| Multiple changes: Select  |              | •                       |                |                                  |

D. From the Domain Name Manager, click on the "Renew" button

| DOMAIN NA   | ME MANAGE | R       | Search anothe | er domain: 🔎 Ty | pe you domair  | 🔿 MANAGE               |
|-------------|-----------|---------|---------------|-----------------|----------------|------------------------|
| MYDOMAIN.   | GR        |         |               |                 | Expiration Dat | te: 14/05/2015 (Renew) |
|             | 3         | 1       | ۶             | -               |                |                        |
| Nameservers | Renew     | Forward | Security Pin  | Free Hosting V  | Free           | More Actions V         |

E. To proceed to checkout, select the appropriate Invoice Details and Payment method and don't forget to tick on the law approval, as shown in the image below

|                                    | nami Maimies                         |        |                     |                           |        |
|------------------------------------|--------------------------------------|--------|---------------------|---------------------------|--------|
| nvoice Details:                    | Receipt [Choose your payment method] |        |                     | -                         |        |
| ayment Type:                       |                                      |        |                     | •                         |        |
|                                    | Product                              | Price  | Discount Coupon     | Duration                  | Amount |
| Domain Name Renew [stimezoneta.gr] |                                      | €20,00 | Use                 | 2 Years                   | €20,00 |
|                                    |                                      |        | Total price after o | liscount and before taxes | €20,00 |
|                                    |                                      |        |                     | Vat (23%)                 | €4,60  |
|                                    |                                      |        |                     | Total price               | €24,60 |

F. Refine your order and click on the "Buy Now" button

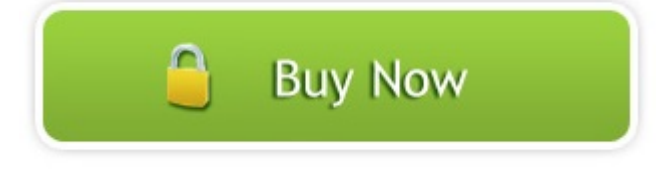